# ACR-B040/B080

## 嵌入式錄音系統

# 安裝操作說明書

MN20120503C

| 目 | 錄 |
|---|---|
|   |   |

### 

### [1] 系統安裝說明

1-1. 系統背面圖示及連接

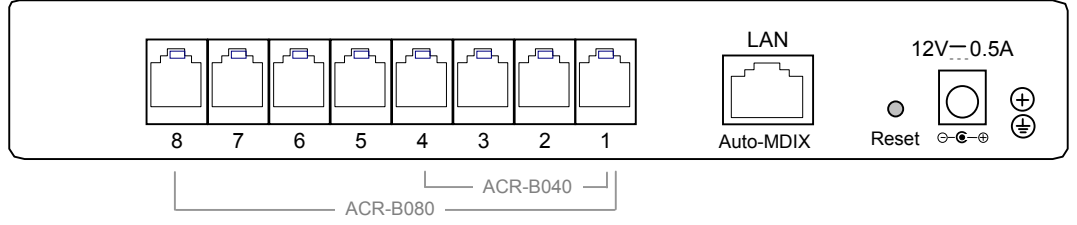

12V 0.5A: 電源端口,連接 DC12V 電源變壓器.

1~8: RJ-11 端口,連接類比電話線路.

LAN: RJ-45 端口,連接區域網路或電腦.

Reset: 清除設定,恢復出廠預設值.

系統出廠預設 IP 地址為 192.168.0.190,若與連接的區域網路不同網段時,可將 LAN 先連接至一部電腦, 設定該電腦的 IP 地址為 192.168.0.xxx,再由該電腦的瀏覽器位址輸入 http://192.168.0.190 登入系統後, 更改設定新的 IP 地址,再將 LAN 連接至區域網路!

1-2. 系統正面圖示及指示燈

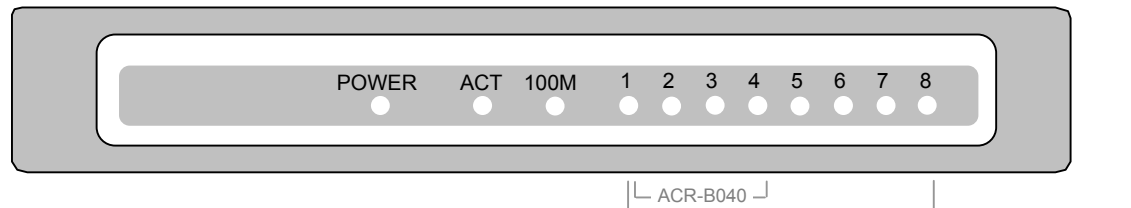

ACR-B080 -

| LED   | 燈號 | 描述                      |
|-------|----|-------------------------|
| POWER | 亮  | 電源指示燈(使用中)              |
| ACT   | 亮  | LAN 埠有連接上               |
|       | 暗  | LAN 埠沒有連接上              |
|       | 閃爍 | LAN 埠有資料傳輸中             |
| 100M  | 亮  | LAN 埠已經連接上 100Mbps 的裝置上 |
|       | 暗  | LAN 埠已經連接上 10Mbps 的裝置上  |
| 1~8   | 亮  | 錄音迴路使用中                 |
|       | 閃爍 | 錄音迴路斷線中                 |

#### [2] 系統操作說明

#### 2-1. 登入系統 (建議解析度 1280 \* 768 以上)

由區域網路的另一部電腦開啓 IE 瀏覽器程式,輸入錄音系統的 IP 位址,顯示登入系統 WEB 頁面:

| 電話錄音系統              |  |
|---------------------|--|
| 帳號:<br>密碼:<br>Login |  |
|                     |  |

帳號: admin (預設值) 密碼: admin (預設值)

#### 2-2. 迴路狀態

#### 登入成功後顯示迴路狀態 WEB 頁面:

|    |      | 迴  | 路狀態      |         |
|----|------|----|----------|---------|
| 迴路 | 線路號碼 | 狀態 | 號碼       | 通話時長    |
| 1  | 700  | 來電 | 22188186 | 0:03:32 |
| 2  | 701  | 空間 |          |         |
| 3  | 702  | 空間 |          |         |
| 4  | 703  | 空間 |          |         |
| 5  | 704  | 空間 |          |         |
| 6  | 705  | 空間 |          |         |
| 7  | 706  | 空間 |          |         |
| 8  | 707  | 空間 |          |         |
|    |      |    |          |         |

#### 2-3. 設定 IP 地址

點擊功能表\系統管理\設定 IP 地址,顯示 WEB 頁面:

|         | 設定 IP 地址            |
|---------|---------------------|
|         |                     |
| IP 地址:  | 192 . 168 . 0 . 190 |
| Web 端口: | 80                  |
| 子網路遮罩:  | 255 . 255 . 255 . 0 |
| 預設閘道:   | 192 . 168 . 0 . 1   |
|         | 桿花                  |
|         |                     |

2-4. 下載工具程式

點擊功能表\系統管理\下載工具程式,顯示 WEB 頁面:

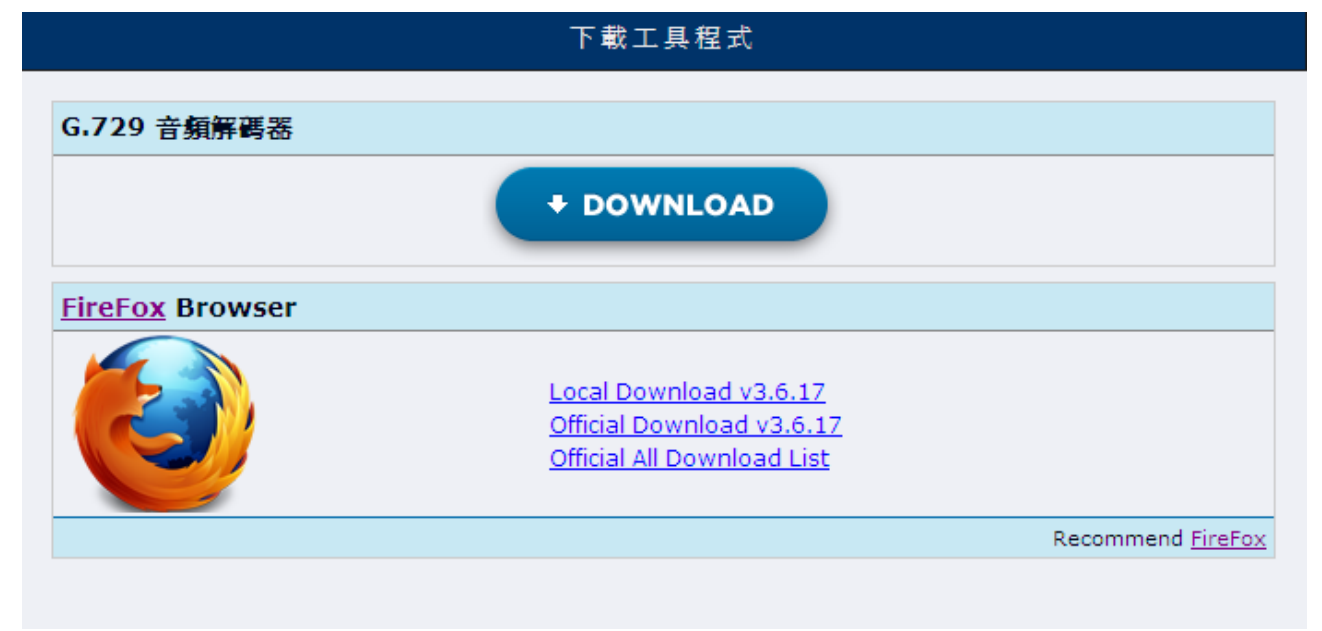

#### 點擊 DOWNLOAD 下載 G.729 音頻解碼器並安裝至您的電腦後,才可由 WEB 介面播放錄音!

#### 2-5. 時段錄音查詢

#### 點擊功能表\錄音查詢\時段錄音查詢,顯示 WEB 頁面:

|      |          |                      | 2011年7月 | 1日 |      |    |
|------|----------|----------------------|---------|----|------|----|
| 迴路   | 線路號<br>碼 | 錄音總數                 | 去電      | 來電 | 未接來電 | 詳細 |
| 1    | 700      | 51                   | 16      | 35 |      | 詳細 |
| 2    | 701      | 33                   | 16      | 17 |      | 詳細 |
| 3    | 702      | 27                   | 23      | 4  |      | 詳細 |
| 4    | 703      | 12                   | 3       | 9  |      | 詳細 |
| 5    | 704      | 7                    | 6       | 1  |      | 詳細 |
| 6    | 705      | 6                    | 4       | 2  |      | 詳細 |
| 7    | 706      | 13                   | 12      | 1  |      | 詳細 |
| 8    | 707      | 38                   | 37      | 1  |      | 詳細 |
| ⊙ 單日 | 查詢       | 寺段查詢 選擇日期:2011-07-01 |         |    |      | 詳細 |

⊙單日查詢:查詢某一日期的錄音資料

⊙時段查詢:查詢某一日期範圍的錄音資料

#### 點擊"詳細"後顯示查詢結果 WEB 頁面:

| 67 | <b>金</b> 電話錄音系 | 系统 - Wine     | lows Internet    | Explorer       |            |           |                  |                     |                     |                          | _ 7 🗙                     |
|----|----------------|---------------|------------------|----------------|------------|-----------|------------------|---------------------|---------------------|--------------------------|---------------------------|
| G  | •              | http://192.16 | 58.1.79/esp/reco | rd/time[130    | 7980800,13 | 08067200] | I                |                     |                     | 💌 🗲 🗙 Live Search        | <b>₽</b> -                |
| 檔3 | ₹E 編輯E)        | 檢視(型)         | 我的最愛(A)          | 工具( <u>1</u> ) | 說明田        | 0         | 超勢科技工具列 -        |                     |                     |                          |                           |
| ☆  | 🛠 右畠           | 電話錄音系         | 系統               |                |            |           |                  |                     |                     | 🏠 🔹 🔝 🕤 🖶 🔹 🔂 網頁 🕑 🔹 🎡   | I具() • <sup>»</sup>       |
| 1  | 23456          |               |                  |                |            |           |                  |                     |                     | <b>諸除標記</b> 標記排序         |                           |
|    | 序號             | 道路            |                  | 類型             | 播放         | 下载        | 紫斑               | 開始時間                | 結束時間                | 錄音時長                     |                           |
|    | 6588           | 8             | 707              | 去電             | •          | в         | 0936467777       | 2011-06-14 11:41:29 | 2011-06-14 11:41:44 | 0:00:15                  |                           |
|    | 6587           | 1             | 700              | 來電             | <b>4</b> 9 | н         | 062313888        | 2011-06-14 11:32:32 | 2011-06-14 11:40:58 | 0:08:26                  |                           |
|    | 6586           | 3             | 702              | 來電             | <b>N</b>   | в         | 82192566         | 2011-06-14 11:38:43 | 2011-06-14 11:39:34 | 0:00:51                  |                           |
|    | 6585           | 4             | 703              | 來電             | <b>"</b>   | н         | 0915990502       | 2011-06-14 11:36:07 | 2011-06-14 11:39:09 | 0:03:02                  |                           |
|    | 6584           | 1             | 700              | 來電             | ٩»         | н         | 23417788         | 2011-06-14 11:28:31 | 2011-06-14 11:32:28 | 0:03:57                  |                           |
|    | 6583           | 2             | 701              | 來電             | ۹»         | н         | 22432658         | 2011-06-14 11:24:48 | 2011-06-14 11:30:51 | 0:06:03                  |                           |
|    | 6582           | 1             | 700              | 來電             | <b>4</b> » | н         | 035750099        | 2011-06-14 11:23:18 | 2011-06-14 11:25:13 | 0:01:55                  |                           |
|    | 6581           | 4             | 703              | 來電             | <b>N</b>   | H         | 0423591242       | 2011-06-14 11:18:53 | 2011-06-14 11:23:22 | 0:04:29                  |                           |
|    | 6580           | 7             | 706              | 去電             | <b>N</b>   | н         | 66182311         | 2011-06-14 11:20:48 | 2011-06-14 11:22:46 | 0:01:58                  |                           |
|    | 6579           | 8             | 707              | 去電             | <b>N</b>   | H         | 035750099        | 2011-06-14 11:20:27 | 2011-06-14 11:20:57 | 0:00:30                  |                           |
|    | 6578           | 2             | 701              | 來電             | <b>4</b> » | в         | 03255006         | 2011-06-14 11:18:26 | 2011-06-14 11:19:39 | 0:01:13                  |                           |
|    | 6577           | 1             | 700              | 來電             | <b>4</b> » | H         | 035750099        | 2011-06-14 11:17:46 | 2011-06-14 11:19:26 | 0:01:40                  |                           |
|    | 6576           | 1             | 700              | 來電             | 4)         | H.        | 047354035        | 2011-06-14 11-15-10 | 2011-06-14 11:17:14 | 0-02:04                  | 100 0 -                   |
| 元队 | 開始             | ৫ জিল         | 表入式錄音 <u>系統</u>  | 铵              | )<br>۱     |           | vlicro 🔁 飛環嵌入式錄音 | ▲ 右鑫電話錄音系級          | Ā 🥢 右鑫電話錄音系統        | 🦉 未命名 - 小畫家 CE 🔇 🔽 🔇 🎲 🔡 | 100% •<br>上午11:4 <u>4</u> |

电 💾

點擊播放及下載顯示 WEB 頁面播放錄音

| E http://192.168.1.  | 79/playback.lgi?id=10424 - Windows Internet Explorer 🔳 🗖 🔀 |
|----------------------|------------------------------------------------------------|
| http://192.168.1.79/ | playback.lgi?id=10424 🔽                                    |
|                      |                                                            |
| C40                  |                                                            |
|                      |                                                            |
|                      |                                                            |
| ++<br>+              |                                                            |
| 「 単X                 | 001-20110/01 133222 CH08-0/6963037.Wav                     |
| 序號                   | 10424                                                      |
| 迴路                   | 8                                                          |
| 線路號碼                 | 707                                                        |
| 類型                   | 去電                                                         |
| 開始時間                 | Fri Jul 1 13:32:22 2011                                    |
| 結束時間                 | Fri Jul 1 13:33:13 2011                                    |
| 錄音時長                 | 0:00:51                                                    |
| 電話號碼                 | 076963037                                                  |
|                      |                                                            |
|                      |                                                            |
| 完成                   | 😜 網際網路 🔍 100% 👻 🛒                                          |

點擊下載錄音顯示 WEB 頁面:

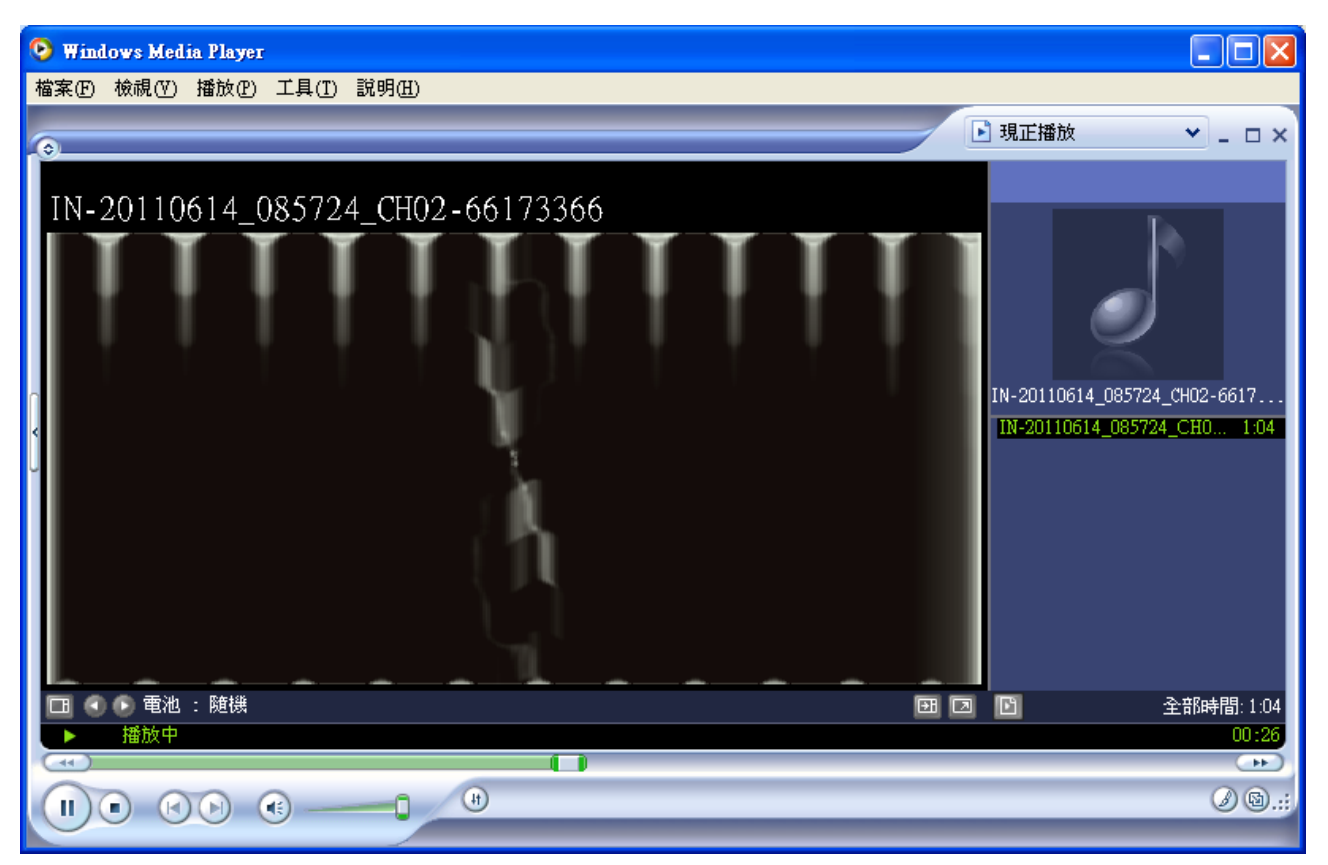

啓動 Windows Media Play 播放錄音,選擇檔案\另存媒體,可下載儲存錄音檔!

#### 2-6. 迴路錄音查詢

#### 點擊功能表\錄音查詢\迴路錄音查詢,顯示 WEB 頁面:

|    |          |      | 迴路錄音査 | 詢    |      |    |
|----|----------|------|-------|------|------|----|
| 迴路 | 線路號<br>碼 | 錄音總數 | 去電    | 來電   | 未接來電 | 詳細 |
| 1  | 700      | 2013 | 637   | 1376 | 392  | 詳細 |
| 2  | 701      | 1453 | 551   | 902  | 393  | 詳細 |
| 3  | 702      | 1287 | 812   | 475  | 391  | 詳細 |
| 4  | 703      | 1055 | 449   | 606  | 393  | 詳細 |
| 5  | 704      | 946  | 498   | 448  | 391  | 詳細 |
| 6  | 705      | 915  | 483   | 432  | 391  | 詳細 |
| 7  | 706      | 1145 | 712   | 433  | 392  | 詳細 |
| 8  | 707      | 1614 | 1182  | 432  | 392  | 詳細 |
|    |          |      |       |      |      |    |

點擊"詳細"後顯示查詢該迴路的錄音資料 WEB 頁面!(如 2-5 查詢結果頁面)

#### 2-7. 進階查詢

點擊功能表\錄音查詢\進階查詢,顯示 WEB 頁面:

|          | 進階査詢                                    |
|----------|-----------------------------------------|
| □ 指定迴路   | 不指定迴路則表示選擇全部迴路。                         |
| □ 指定線路號碼 | 不指定線路號碼則表示選擇全部線路號碼。                     |
| ▶ 指定時間範圍 | ● 今日 ● 本週 ● 本月 ● 日期範圍                   |
| ▶ 指定通話類型 | 不指定通話類型則表示選擇全部類型。                       |
| □ 指定電話號碼 | 不指定電話號碼則表示選擇所有電話號碼。                     |
|          | (1) (1) (1) (1) (1) (1) (1) (1) (1) (1) |

勾選欲查詢的條件後,點擊 "執行查詢" 顯示欲查詢的錄音資料 WEB 頁面! (如 2-5 查詢結果頁面)

#### 2-8. 設定錄音參數

點擊功能表\錄音設定\設定錄音參數,顯示 WEB 頁面:

|               | 設定錄音參   | 數       |               |
|---------------|---------|---------|---------------|
| 參數名稱          | 參數值     | 初始參數    | 說明            |
| 最短錄音時間(秒)     | 5       | 5       | 小於指定時長的錄音將被刪除 |
| 最長錄音時間(秒)     | 4:00:00 | 4:00:00 | 最長 99 小時      |
| 去電號碼偵測時間間隔(秒) | 7       | 7       | 4 - 20 秒      |
| 刪除來電字首        |         |         |               |
| 刪除去電字首        |         |         |               |
| "儲存空間不足"的處理方式 | 循環錄音 💙  | 循環錄音    |               |
| 來電開始錄音時機      | 通話 💙    | 通話      |               |
| 主叫類型          | 自動 🔽    | 自動      |               |
|               |         |         | 設定            |

最短錄音時間:設定每通錄音的最短持續時間必須大於指定時間才可儲存錄音資料.

最長錄音時間:設定每通錄音的最長持續時間.

去電號碼偵測時間間隔:設定偵測去電號碼的碼間間隔時間,提供儲存及顯示實際的去電號碼. 刪除來電字首:刪除客戶來電號碼的字首如國碼或區碼,提供儲存及顯示實際的客戶電話號碼. 刪除去電字首:刪除撥出去電號碼的字首如國碼或區碼,提供儲存及顯示實際的撥出電話號碼. 儲存空間不足的通知方式: 當儲存空間不足時選擇 循環錄音(建議) 或 停止錄音. 來電開始錄音時機: 選擇來電 "通話"時開始錄音或來電 "振鈴"時開始錄音. 主叫類型: 選擇主叫來電號碼的偵測類型 "自動" 或 "FSK" 或 "DTMF". 點擊 "設定"後儲存設定的參數.

2-9. 設定系統時間

點擊功能表\系統管理\設定系統時間,顯示 WEB 頁面:

| ⓒ 同步本機時間 | 2011年6月14日下午 04:16:34                       |    |
|----------|---------------------------------------------|----|
| ○ 手動設定時間 | 日期: 2011-06-14 時間: 16:16:18 時區: 8 [-12, 12] |    |
|          |                                             | 提交 |

○同步本機時間:設定錄音系統的時間與本機電腦的時間同步.③手動設定時間:手動設定錄音系統的時間.

#### 2-10. 用戶管理

點擊功能表\用戶管理\用戶管理,顯示 WEB 頁面:

| 用戶管理  |                                                                                                    |                                                                                                    |        |                                                                                                    |                                                                                                    |       |      |      |       |
|-------|----------------------------------------------------------------------------------------------------|----------------------------------------------------------------------------------------------------|--------|----------------------------------------------------------------------------------------------------|----------------------------------------------------------------------------------------------------|-------|------|------|-------|
| 用戶名   | 用戶權限                                                                                                    |                                                                                                    |        |                                                                                                    |                                                                                                    |       | 古山描刻 | 可冲突难 | 制修用户  |
|       | 用戶管理                                                                                                    | 系統管理                                                                                                    | 設定錄音參數 | 錄音查詢                                                                                                    | 錄音團除                                                                                                    | 播放和下载 | 史以惟訳 | 光以面响 | 開新加り  |
| admin | <ul> <li>Image: A second second s</li></ul> | <ul> <li>Image: A second second s</li></ul> | ✓      | <ul> <li>Image: A second second s</li></ul> | <ul> <li>Image: A second second s</li></ul> | ✓     |      | 更改密碼 |       |
|       |                                                                                                    |                                                                                                    |        |                                                                                                    |                                                                                                    |       |      |      | 增加新用戶 |

點擊"更改密碼"可更改新密碼.

點擊 "增加新用戶" 顯示 WEB 頁面:

| 增加新用戶    |                                |  |  |  |  |  |  |
|----------|--------------------------------|--|--|--|--|--|--|
| 上。       |                                |  |  |  |  |  |  |
| 用戶名      |                                |  |  |  |  |  |  |
| 密碼       |                                |  |  |  |  |  |  |
| 密碼確認     |                                |  |  |  |  |  |  |
| 用戶種限     |                                |  |  |  |  |  |  |
| ▶ 用戶管理   | 增加新用戶、更改用戶權限和刪除用戶。             |  |  |  |  |  |  |
| ▶ 系統管理   | 更改 IP 地址、更改系統時鐘和恢復出廠設定。        |  |  |  |  |  |  |
| □ 設定錄音參數 | 設定迴路電壓偵測值、錄音時間長度、線路號碼、電話號碼前置碼。 |  |  |  |  |  |  |
| ▶ 錄音查詢   | 查詢錄音歴史記録。                      |  |  |  |  |  |  |
| ▶ 録音刪除   | 刪除錄音記錄。                        |  |  |  |  |  |  |
| ▶ 播放和下載  | 播放和下載錄音檔案。                     |  |  |  |  |  |  |
| □ 即時監聽   | 即時監聽通話內容。                      |  |  |  |  |  |  |
|          | 提交                             |  |  |  |  |  |  |

輸入新用戶名、密碼及勾選允許操作的權限

點擊"提交"儲存設定資料